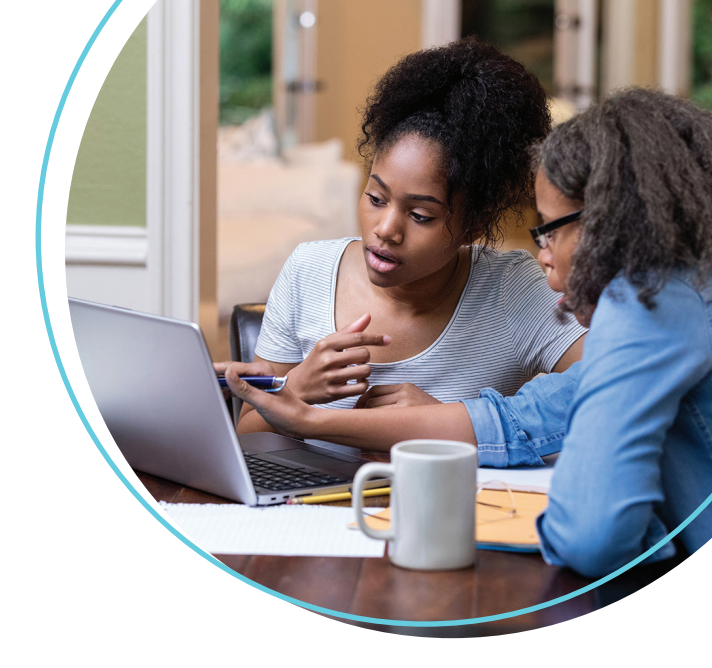

## WellConnect Plus™ User Guide

How to Schedule a Screening and Flu Appointment

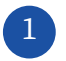

Once logged in, navigate to the "Labcorp Voucher" tile and select, "Continue".

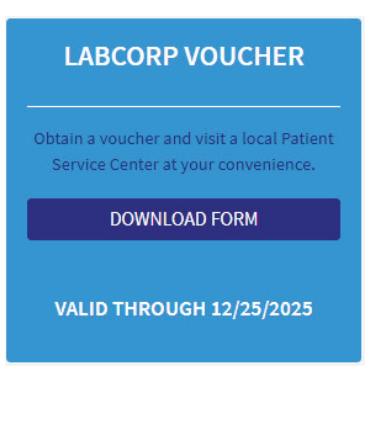

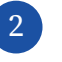

You will be prompted to consent to the parameters of your health screening. Please review this text before checking, "I Agree" and then selecting, "Save".

## AUTHORIZATION TO RELEASE PROTECTED × HEALTH INFORMATION

I authorize LabCorp Employer Services, Inc. ("LES") to release my individually identifiable health information ("protected health information"), for the purposes described below, to my health plan or a third-party entity designated by my current or any future health plan or employer for use in health, wellness, and disease management programs and/or immunization records.

INFORMATION TO BE RELEASED I understand that the information released will include

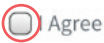

I Decline. I understand that if I decline, it may impact my ability to receive incentives associated with this program.

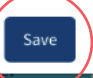

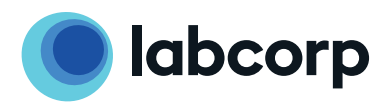

The voucher will download and include instructions for use at a Labcorp location.

3

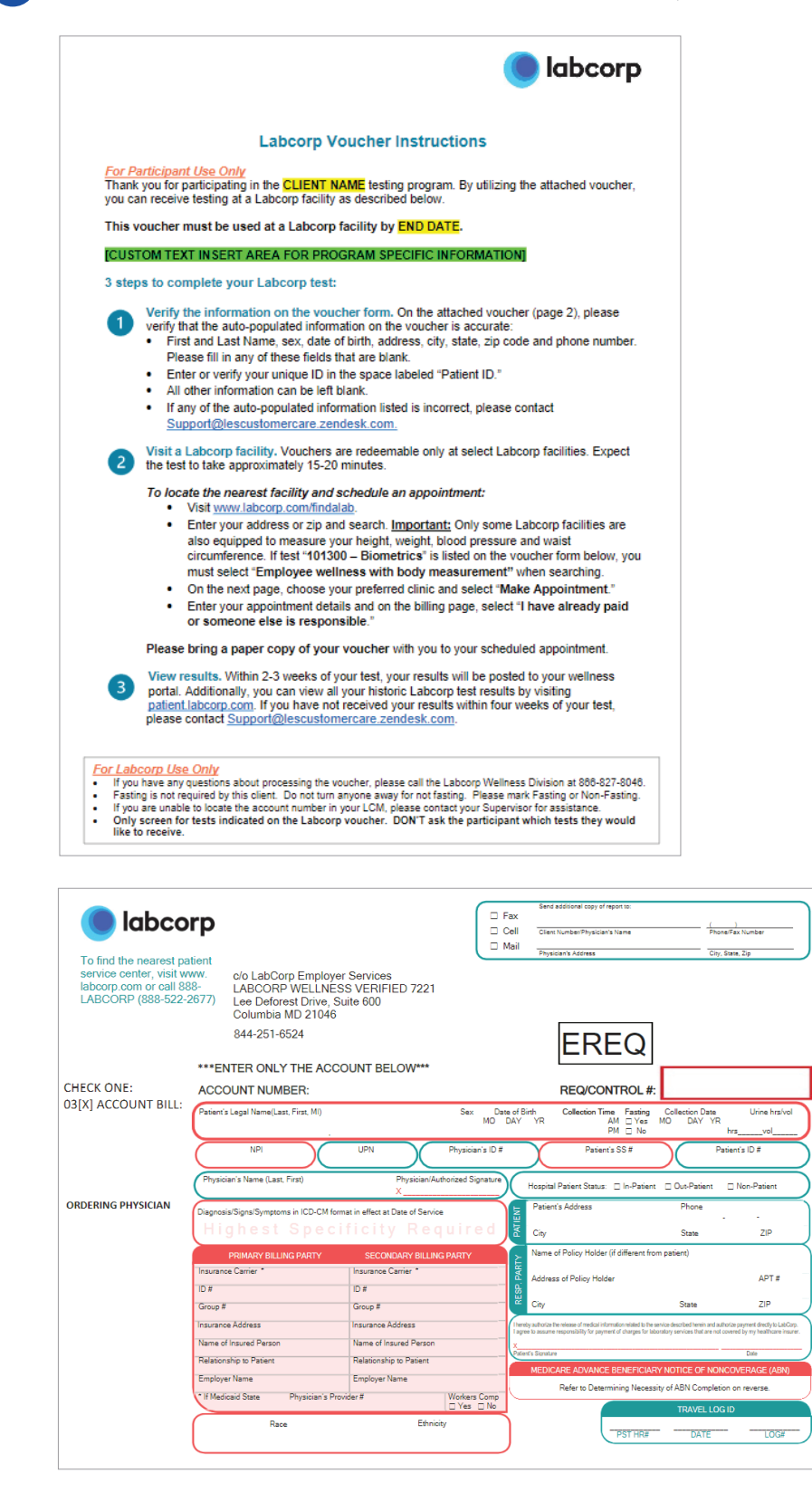

Questions? Contact us at **844-251-6524** or email **Support@LEScustomercare.zendesk.com**.

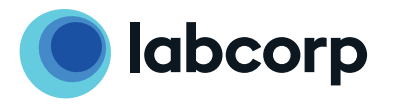

©2021 Laboratory Corporation of America® Holdings All rights reserved. L27012-1121